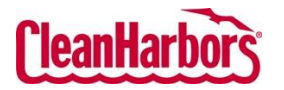

Create Smart Profile Quick Reference Guide

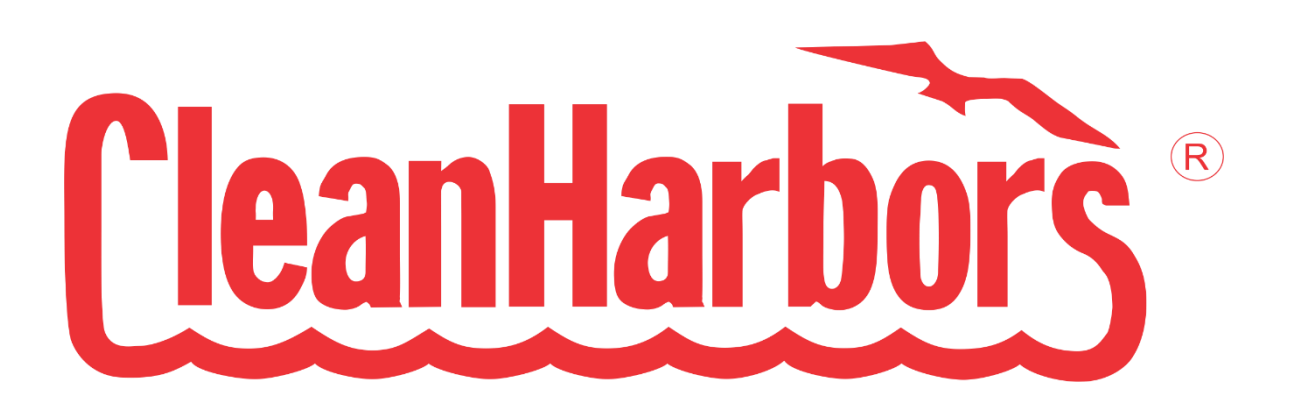

Online Services Smart Profile Quick Reference Guide

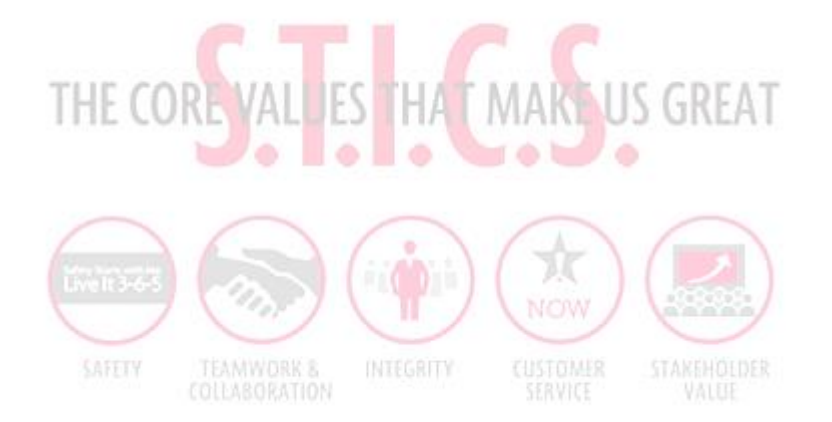

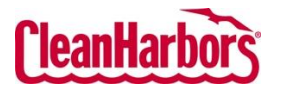

Quick Reference Guide

## Contents

| 1  | Purpose                                        | 1    |
|----|------------------------------------------------|------|
| 2  | How to Access Smart Profiles                   | 1    |
| 3  | How to Create Smart Profile                    | 2    |
| 4  | How to Create Template Profiles:               | 9    |
| 5  | How to Filter the details by Status:           | . 12 |
| 6  | How to Export Data from View Profile Workbench | . 12 |
| 7  | How to Search in View Profile Workbench        | . 12 |
| 8  | How to Print Waste Material Profile Sheet      | . 12 |
| 9  | How to Edit a Profile                          | . 12 |
| 10 | How to Copy Existing Profile:                  | . 12 |
| 11 | How to Recertify Existing Profile:             | . 13 |
| 12 | How to Apply Filters                           | . 13 |

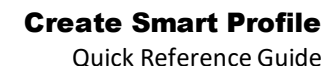

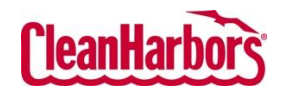

## 1 Purpose

The purpose of this document is to provide clear and comprehensive instructions to users of the Clean Harbors **Online Services – Smart Profile** application. This document aims to help users navigate the portal effectively and access smart profiles information.

## 2 How to Access Smart Profiles

- 1. Log in to the Online Services application. Click <u>here</u> to see sign-in instructions.
- 2. Validate the desired generator location. To change location, click Change Location, which will display a list of all available locations.

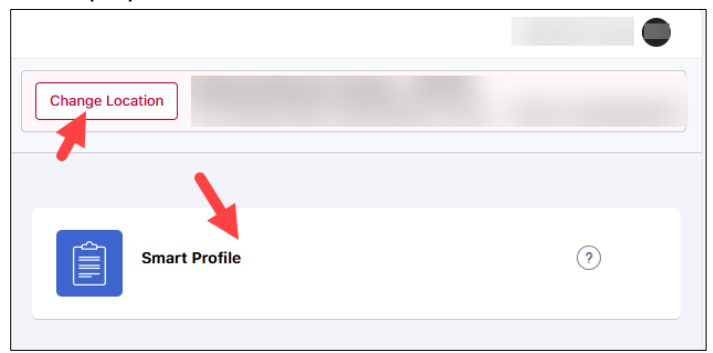

3. Click Smart Profile tile and you will be redirected to the below screen.

| CleanHarbors    | TeanHarbors         Online Services - Smart Profile*       |             |                           |               |                 |                      |                      |  |  |
|-----------------|------------------------------------------------------------|-------------|---------------------------|---------------|-----------------|----------------------|----------------------|--|--|
| Profile Workber | Profile Workbench Change Location                          |             |                           |               |                 |                      |                      |  |  |
| Status          | ×                                                          | Зо          |                           |               |                 | 1 Q Search           | Create Smart Profile |  |  |
|                 | Profile Number                                             | Description | Waste Classification Code | Creation Date | Expiration Date | Profile Type         | Status               |  |  |
| 0 0             | CH2966498                                                  |             |                           | 6/4/2025      |                 |                      | Tentative            |  |  |
| 0 0             | CH2966389                                                  |             |                           | 6/3/2025      |                 |                      | Tentative            |  |  |
| 0 C ···         | BTWDW-015                                                  |             |                           | 2/26/2024     | 5/2/2026        | G - Generic Profiles | Approved             |  |  |
| 00              | BTWDW-215                                                  |             |                           | 3/26/2021     | 11/29/2024      | G - Generic Profiles | Expired              |  |  |
| 00              | BTWDW-212                                                  |             |                           | 8/18/2020     | 7/20/2022       | G - Generic Profiles | Expired              |  |  |
| 00              | BTWDW-211                                                  |             |                           | 8/18/2020     | 7/20/2022       | G - Generic Profiles | Expired              |  |  |
| 00              | BTWDW-210                                                  |             |                           | 8/18/2020     | 7/20/2022       | G - Generic Profiles | Expired              |  |  |
| 00              | BTWDW-209                                                  |             |                           | 8/18/2020     | 7/20/2022       | G - Generic Profiles | Expired              |  |  |
| 00              | BTWDW-208                                                  |             |                           | 6/25/2020     | 6/29/2021       | G - Generic Profiles | Expired              |  |  |
| 0 C             | BTWDW-207                                                  |             |                           | 6/25/2020     | 6/25/2021       | G - Generic Profiles | Expired              |  |  |
|                 |                                                            |             |                           |               |                 |                      |                      |  |  |
|                 | 1 - 10 of 29 items Previous 1 2 3 Next 10 v items per page |             |                           |               |                 |                      |                      |  |  |

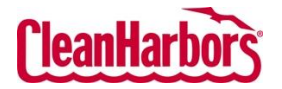

Quick Reference Guide

# 3 How to Create Smart Profile

To create a Smart Profile, follow the process shown below:

1. Click Create Smart Profile on the Profile Workbench page.

| Cleantarbors Online Services - Smart Profile |                                    |
|----------------------------------------------|------------------------------------|
| Profile Workbench                            | Change Location                    |
| Status<br>All I × Go                         | Q Search      Create Smart Profile |

2. Select the Shipping Container Type like Drums/Totes or Bulk or Lab Pack/CleanPack<sup>®</sup>.

| € Create Smart Profile                                                                                                    |                                                                                                    | Change Location                                                                                                    |
|----------------------------------------------------------------------------------------------------|----------------------------------------------------------------------------------------------------|----------------------------------------------------------------------------------------------------|
| Select Shipping Container Type *                                                                                                    |                                                                                                    |                                                                                                    |
| Drums/Totes                                                                                                    | Bulk                                                                                                    | Lab Pack/CleanPack®                                                                                                    |
| Select this option if your weate will be shipped in drums, cubic yard boxes,<br>on pallets or in other DOT rated non-bulk containers. | Select this option if your waste will be shipped in bulk using a roll-off box,<br>end-dump truck, vacuum truck or other DOT bulk solid or legald containers. | Combination packaged wastes are those where the waste is contained in<br>smaller inner packaged (station or less) within a larger elipping container<br>for shipping and handling convenience. This includes, but is not limited to,<br>lab packed waste. |
|                                                                                                    |                                                                                                    | iii iii iii iii iii iii iii iii iii ii                                                                                                    |
| Select                                                                                                    | Select                                                                                                    | Select                                                                                                    |
| Salect                                                                                                    | Select                                                                                                    | Select                                                                                                    |

a. Once you select **Drum/Totes** or **Bulk**, click **Create Smart Profile** to create smart profile.

| (                                         | leanHarbors Online Services - Smart Prof    | ile <sup>+</sup>          | •                    |
|-------------------------------------------|---------------------------------------------|---------------------------|----------------------|
| Waste Profile Templates for Drums/Totes ① |                                             | Change Location           |                      |
|                                           | Q Search from existing Categories/Templates | Car't find your template? | Create Smart Profile |

**Note:** Waste stream templates help you quickly create common waste profiles with required regulatory details and enable faster approval across Clean Harbors facilities using the most cost-effective disposal methods. To create template profiles, see **How to Create Template Profiles**.

b. If you select Lab Pack/CleanPack<sup>®</sup>, you will be redirected to the Smart Profile screen.

| CleanHarbors Online Services - Smart Profile |                                                                |                 |     |                  |
|----------------------------------------------|----------------------------------------------------------------|-----------------|-----|------------------|
| ⓒ Create Profile                             |                                                                |                 |     |                  |
| Profile Number *                             | Composition<br>Total composition must be in the range of 80-12 | 20%             |     |                  |
| Auto-Generate                                | Composition / Trade Name / CAS #                               | Unit of Measure | Min | Max              |
| Physical State *                             |                                                                | - Select -      | ~   | Add              |
| - Select - V                                 |                                                                |                 |     |                  |
| Customer Waste Description *                 |                                                                |                 |     |                  |
|                                              |                                                                |                 |     |                  |
|                                              |                                                                |                 |     |                  |
| Process Generating Waste                     |                                                                |                 |     |                  |
|                                              |                                                                |                 |     |                  |
|                                              |                                                                |                 |     |                  |
|                                              |                                                                |                 |     |                  |
|                                              |                                                                |                 |     |                  |
|                                              |                                                                |                 |     |                  |
|                                              |                                                                |                 | Г   | Cancel Proceed * |
|                                              |                                                                |                 |     |                  |

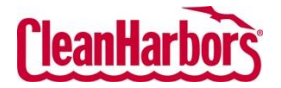

Quick Reference Guide

3. Click **Auto-generate** or enter the profile number manually to generate the profile number.

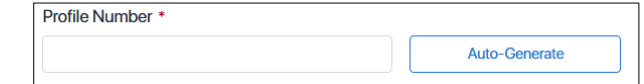

4. Click  $\checkmark$  and select the **Physical State** of the waste.

| Physical State *          |                       |  |  |  |  |
|---------------------------|-----------------------|--|--|--|--|
| Powder                    | ~                     |  |  |  |  |
| - Select -                |                       |  |  |  |  |
| Solid without Free Liquid |                       |  |  |  |  |
| Powder                    | -                     |  |  |  |  |
| Monolithic Solid          |                       |  |  |  |  |
| Liquid with No Solids     | Liquid with No Solids |  |  |  |  |
| Liquid/Solid Mixture      | Liquid/Solid Mixture  |  |  |  |  |
| Sludge                    |                       |  |  |  |  |
| Gas/Aerosol               |                       |  |  |  |  |

- 5. Enter the description of the waste in the **Customer Waste Description** field.
- 6. Enter the waste-generating process in the **Process Generating Waste** field.
- 7. Enter Composition details:

| Composition (Total minimum composition must be 80%) |                 |                 |                  |      |  |  |  |  |
|-----------------------------------------------------|-----------------|-----------------|------------------|------|--|--|--|--|
| Composition / Trade Name / CAS #                    | Unit of Measure | Min             | Max              |      |  |  |  |  |
|                                                     | - Select -      | ~               |                  | Add  |  |  |  |  |
| arranzat                                            | % - Percent     | 20              | 20               | 0 🛱  |  |  |  |  |
| ammeline                                            | % - Percent     | 5               | 10               |      |  |  |  |  |
| Ben-cornox                                          | % - Percent     | 45              | 60               | 2 11 |  |  |  |  |
| Sal ammonia                                         | % - Percent     | 10              | 20               | 0 0  |  |  |  |  |
|                                                     |                 | Total Min: 80 % | Total Max: 120 % |      |  |  |  |  |

**Note**: Total minimum composition must be 80% and maximum composition must not exceed 120%.

a. Enter Chemicals/Substances name in the **Composition** field.

**Note**: Enter at least three characters to filter the list of chemicals/substances. Scroll through the results and click or press Enter to select the desired chemical. Users can also advance their search:

i. Once you enter three characters Chemicals/Substances, click Advance Search.

| lame / CAS # |   |
|--------------|---|
| Act          | : |
| - Select -   |   |
| Actagardine  |   |
| 59165-34-3   |   |
| Actamaster   |   |
| 7783-20-2    |   |
| Actamer      |   |
| 97-18-7      |   |
| Actamol      |   |
| 65-64-5      |   |

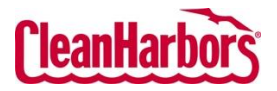

Quick Reference Guide

ii. Enter the chemical name in the Full Chemical Name field.

| Advanced Search                         | ×      |
|-----------------------------------------|--------|
| Full Chemical Name<br>Acetone           |        |
| CAS Number                              |        |
| Please enter 3 or Maximum 20 characters | Search |

- iii. Click Search.
- iv. Select the required chemical from the list.

| Advanced Search                         |            | ×      |
|-----------------------------------------|------------|--------|
| Full Chemical Name                      |            |        |
| Acetone                                 |            |        |
| CAS Number                              |            |        |
| Please enter 3 or Maximum 20 characters |            | Search |
| Search Results:                         |            |        |
| Full Chemical Name                      | CAS Number |        |
| ACETONE                                 | 67-64-1    | -      |
| ACETONE.(2-PROPANONE)                   | 67-64-1    |        |
| ACETONE (ABSORBED                       |            |        |
| ACETONE (DIMETHYL KETONE)               | 67-64-1    |        |
| Acetone (Dimethyl Ketone; 2-Propanone)  | 67-64-1    |        |
|                                         |            | *      |

- b. Click  $\checkmark$  and select the **Unit of Measure**.
- c. Enter Minimum and Maximum Composition values.
- d. Click Add.
- e. If you want to edit any composition details entered, click 🖉 make necessary

changes and click 🛅.

| Composition / Trade Name / CAS | # Uni | t of Measure |   | Min        | Max       |          |           | ¥        |
|--------------------------------|-------|--------------|---|------------|-----------|----------|-----------|----------|
| acreozast                      | × %-  | Percent      | ~ | 20.0000000 | 30.000000 |          | $\otimes$ | <b>é</b> |
|                                |       |              |   |            |           | <b>N</b> |           |          |
| acreozast                      | %     | - Percent    |   | 20         | 30        |          | / [       | Ŵ        |
|                                |       |              |   |            |           |          |           |          |

- f. Click to delete the composition.
- g. Click  $\bigotimes$  to cancel the edit.

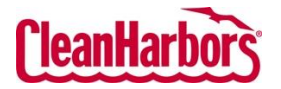

Quick Reference Guide

8. Once you have entered all the details, click **Proceed**.

| leanHarbory Online Services - Smart Profile <sup>+</sup> |                                                            |                 |           |            |           |
|----------------------------------------------------------|------------------------------------------------------------|-----------------|-----------|------------|-----------|
| © Create Profile                                         |                                                            |                 |           |            |           |
| Profile Number *                                         | Composition<br>Total composition must be in the range of a | 80-120%         |           |            |           |
| CH2966501 Auto-Generate                                  | Name / CAS #                                               | Unit of Measure | Min       | Max        |           |
| Physical State *                                         |                                                            | - Select -      | ~         |            | Add       |
| Liquid with No Solids                                    | ACETONE                                                    | % - Percent     | 40        | 60         | 2 ₫       |
| Customer Waste Description *                             | Watanidipine dihydrochloride                               | % - Percent     | 40        | 60         | 0 🗇       |
|                                                          |                                                            |                 | Total: 80 | 120        |           |
| A.                                                       |                                                            |                 |           |            |           |
| Process Generating Waste                                 |                                                            |                 |           |            |           |
|                                                          |                                                            |                 |           |            |           |
|                                                          |                                                            |                 |           |            |           |
|                                                          |                                                            |                 |           |            |           |
|                                                          |                                                            |                 |           |            |           |
|                                                          |                                                            |                 | Si        | ave & Exit | Proceed 🔶 |

**Note:** Click **Save & Exit** to save the profile. You can edit it later if needed. Once saved, the profile will be available for viewing on the **Profile Workbench** screen.

**Note**: Based on the entered composition, the Smart Profile application automatically recommends and pre-populates values for certain fields. However, users are required to review all populated fields and make manual adjustments where necessary to ensure accuracy. Fields highlighted with blue gradient indicate recommended values and are provided for your easy reference.

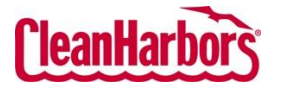

Quick Reference Guide

#### Properties

9. Review each field in the **Properties** section and update or enter the required information accordingly.

| ClearHarbors Online Services - Smart Profile*                                                                                                    |                                                                                                    |  |  |  |  |  |  |  |
|----------------------------------------------------------------------------------------------------|----------------------------------------------------------------------------------------------------|--|--|--|--|--|--|--|
| ⓒ Create Profile                                                                                                    |                                                                                                    |  |  |  |  |  |  |  |
| Profile Number Physical State Customer Waste Description Composition/Trade Name                                                                                                    |                                                                                                    |  |  |  |  |  |  |  |
| CH2966501 Liquid with No Solids Enter Customer waste description ACETONE   Watanidipine dihydrochloride                                                                                                    | U                                                                                                    |  |  |  |  |  |  |  |
| Properties     Waste Details     Regulatory     DOT                                                                                                    | * Smart Profile Copilot ×                                                                                                    |  |  |  |  |  |  |  |
| Properties                                                                                                    | This content was generated by an artificial intelligence (AI) system. While efforts have been made to                                                                                                    |  |  |  |  |  |  |  |
| Total Organic Carbon (%) *         Specific Gravity/Density *         Boiling Point *F(*C) *         pH *           >=10         v         <         >=130 (>=54)         v         2.1-6.9         v           Flash Point *F(*C) *         Ash (%) *         BTU/LB (MJ/kg) *         BTU/LB (MJ/kg) * | Interactions was generated by the advance temperature (b) generating the poly generative temperature to the most current data or developments. Users should independently verify any information before making decision based on this content. Clean Harbors is not responsible for any actions taken based on the information provided by the AL. Properties |  |  |  |  |  |  |  |
| <73 (<23)                                                                                                    | Total Organic Carbon(%) >=10                                                                                                    |  |  |  |  |  |  |  |
| Number of Phases/Lauers *                                                                                                    | Specific Gravity/Density <0.8                                                                                                    |  |  |  |  |  |  |  |
| 1 Value v                                                                                                    | Boiling Point "F("C) >=130 (>=54)                                                                                                    |  |  |  |  |  |  |  |
|                                                                                                    | pH 2:1-6.9                                                                                                    |  |  |  |  |  |  |  |
| Thickness (Viscosity) * Does this waste have a strong odor (intense/overpowering)? * Yes No                                                                                                    | Plash Point %-{*C})                                                                                                    |  |  |  |  |  |  |  |
|                                                                                                    | BTU/LB (MJ/ka) ≥5000-10000                                                                                                    |  |  |  |  |  |  |  |
| Waste Details                                                                                                    | No. of Phases/Layers 1                                                                                                    |  |  |  |  |  |  |  |
|                                                                                                    | Thickness (Viscosity) 1-100                                                                                                    |  |  |  |  |  |  |  |
| Regulatory                                                                                                    | Waste Details                                                                                                    |  |  |  |  |  |  |  |
| DOT                                                                                                    | Is this a US EPA hazardous waste? Yes (F003,U002)                                                                                                    |  |  |  |  |  |  |  |
| Save & Exit Validate                                                                                                    | Regulatory                                                                                                    |  |  |  |  |  |  |  |
|                                                                                                    | Does this waste contain VOC's in concentrations of >= 500 ppm? Yes                                                                                                    |  |  |  |  |  |  |  |
|                                                                                                    | Does this waste contain greater than 20% of organic constituents with a<br>vapor pressure >= .3KPA (.044 psia)? Yes                                                                                                    |  |  |  |  |  |  |  |
|                                                                                                    | Does this waste contain an organic constituent which in its pure form No has a vapor pressure > 76.6 KPA (11.1 psia)?                                                                                                    |  |  |  |  |  |  |  |
|                                                                                                    | DOT                                                                                                    |  |  |  |  |  |  |  |
|                                                                                                    | US DOT Description - Flammable liquids,<br>n.o.s.                                                                                                    |  |  |  |  |  |  |  |
|                                                                                                    | Shipping Name : Flammable liquids, n.o.s.<br>UN/NA : UN1993<br>DOT Hazard Class : 3<br>EPA Hazardous Waste : Yes                                                                                                    |  |  |  |  |  |  |  |
|                                                                                                    |                                                                                                    |  |  |  |  |  |  |  |

**Note**: Click to close the copilot screen and click to open the copilot screen. Based on the information you select or enter, additional fields may appear. If they do, provide the required information accordingly.

| Properties                    |                                  |         |          |                    |      |           |   |                  |   |
|-------------------------------|----------------------------------|---------|----------|--------------------|------|-----------|---|------------------|---|
| Total Organic Carbon (%) *    | Specific Gravity/Density *       | pH *    |          | Melting Point °F(° | C) • | Ash (%) • |   | BTU/LB (MJ/kg) * |   |
| >=10 ~                        | 0.8-1.0 (Ethanol) 🗸              | 2.1-6.9 | ~        | <140 (<60)         | ~    | <0.1      | ~ | <2000 (<4.6)     | ~ |
|                               |                                  |         | Describe | Strong Odor •      |      |           |   |                  |   |
| Does this waste have a strong | odor (intense/overpowering)? * ( | Yes No  | - Select | - ~                |      |           |   |                  |   |

#### **Waste Details**

10. Expand **Waste Details** section and review each field and update or enter the required information accordingly.

| Waste Details                               |             | ~ |
|---------------------------------------------|-------------|---|
|                                             |             |   |
| Is this a US EPA hazardous waste?* O Yes No |             |   |
| Code                                        | Description |   |
|                                             | Add         |   |

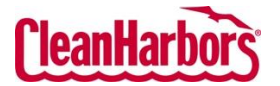

Quick Reference Guide

### Regulatory

11. Expand **Regulatory** section and review each field and update or enter the required information accordingly.

| Regulatory                                                                                   | ~          |
|----------------------------------------------------------------------------------------------|------------|
| Is this waste prohibited from land disposal without further treatment per 40 CFR part 268? * | ◯ Yes ◯ No |
| Specify the appropriate category *                                                           |            |
| - Select - V                                                                                 |            |

#### DOT

12. To add the Shipping Information:

| DOT            |                                 |             |                  |                      |         |                                 | ~                               |
|----------------|---------------------------------|-------------|------------------|----------------------|---------|---------------------------------|---------------------------------|
|                |                                 |             |                  |                      |         |                                 | Add DOT                         |
| Search and Add | Shipping Information            |             |                  | <b>B</b>             |         |                                 |                                 |
| O US           | Canadian                        | O Ship Name | UN/NA#           |                      | Acetone | GoCancel                        |                                 |
| Actions d      | DOT Shipping Name               | UN/NA       | DOT Hazard Class | Subsidiary Hazard(s) | Generic | Base DOT Shipping Name          | DOT Shipping Name Description   |
| Add            | Acetone                         | UN1090      | 3                |                      | N       | Acetone                         | Acetone                         |
| Add            | Acetone cyanohydrin, stabilized | UN1541      | 6.1              |                      | N       | Acetone cyanohydrin, stabilized | Acetone cyanohydrin, stabilized |
| Add            | Acetone oils                    | UN1091      | 3                |                      | N       | Acetone oils                    | Acetone oils                    |
|                |                                 |             | Previous 1       | Next 1-3 of 3 items  |         |                                 |                                 |

- a. Click Add DOT.
- b. Enter shipping information and click Go.
- c. Click Add to select the required DOT Shipping Name.
- d. Enter or select the details as applicable and click Save.

| Add DOT Shipping Name                     | ×                                                        |
|-------------------------------------------|----------------------------------------------------------|
| Shipping Name<br>Acetone                  | Subsidiary Hazard Class                                  |
| Pre Shipping Name                         | Subsidiary Hazard Class                                  |
| Post Shipping Name                        | Choose Packing Group •                                   |
| Ship Name Modifier ONone Mixture Solution | EPA Hazardous Waste O Yes No                             |
| NOS Constituents                          | Poisonous by Inhalation Hazard per 49 CFR?               |
| <b>UN/NA</b><br>UN1090                    | Hazard Zone No Zone Zone A Zone B Zone C Zone D RQ Flag? |
| DOT Hazard Class                          | Ves O No                                                 |
|                                           | Cancel Save                                              |

#### 13. Upload Documents.

| Upload Documents                                                          |                                        |
|---------------------------------------------------------------------------|----------------------------------------|
| To attach documents to this Profile (Material Safety Data Sheets, Ana     | alytical Testing, Certifications, etc) |
| Profile Number: CH2948820                                                 |                                        |
| Document Type                                                             |                                        |
| Signed Profile                                                            | / 🔶                                    |
| PDF, DOC, JPG, GIF, TIF, and XLS files with max size of 10 MB are allowed |                                        |
| Drag and drop files here or Browse File                                   | Upload                                 |
| Selected File:                                                            | .xlsx.xlsx                             |

- a. Click 🗹 and select **Document Type**.
- b. Click Choose File and select the document.
- c. Click Upload.

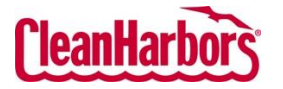

- d. Click Electronic Submittal.
- 14. Click Validate.

**Note**: If any required fields are left incomplete, the system will display an error message. Review the missing information and make the necessary corrections in the corresponding fields, and then click **Validate** to proceed.

15. Click the check box to select **Electronic Submission**.

| Authorization               |                       | × |
|-----------------------------|-----------------------|---|
| Select Authorization Type * | Electronic Submission | Ø |
|                             |                       |   |

**Note**: Click <sup>[D]</sup> to print the profile.

16. Click Electronic Submittal.

| Authorization                                                                                                    | ×     |
|----------------------------------------------------------------------------------------------------|-------|
| Select Authorization Type • O Electronic Submission                                                                                                    | ð     |
| This option will track your logon credentials as the electronic signature and eliminates the need for faxing or e-mailing a signed profile.<br>Note: This option is available only to the Clean Harbors Online Services users.<br>Profiles must be submitted to initiate the approval process<br>You are about to submit a profile for approval. A signed copy of each profile is required to be on file prior to approval. This requirement can be met by<br>agreeing to Clean Harbors electronic submittal policy or by submitting, printing and e-mailing or faxing a signed profile.<br>Cancel | ittal |

- 17. A confirmation pop-up window stating **Profile has been submitted successfully** will appear.
- 18. You can view the profile created as shown in the image below.

| CleanHa       | rbors   | Online Serv    | vices - Smart P | rofile  |                     |   |               |   |                 |                 |      |          | -                |      |
|---------------|---------|----------------|-----------------|---------|---------------------|---|---------------|---|-----------------|-----------------|------|----------|------------------|------|
| Profile V     | Vorkben | ch             |                 |         |                     |   |               |   |                 | Change Location |      |          |                  |      |
| Status<br>All |         | ×              | Go              |         |                     |   |               |   |                 | 1 Q Sea         | irch |          | Create Smart Pro | file |
|               |         | Profile Number | Description     | : Waste | Classification Code | : | Creation Date | : | Expiration Date | Profile Type    | :    | Status   |                  | :    |
| 0             | 0       | CH2966499      |                 |         |                     |   | 6/4/2025      |   |                 |                 |      | Submitte | ed               |      |

**Note**: This profile has been successfully submitted and is now under review by Safety-Kleen. You will be notified once it has been approved.

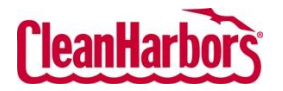

Quick Reference Guide

# 4 How to Create Template Profiles:

To create a template Profile, follow the process shown below:

1. Click Create Smart Profile on the Profile Workbench page.

| (leanHarbor) Online Services - Smart Profile+ | •                    |
|-----------------------------------------------|----------------------|
| Profile Workbench                             | Change Location      |
| Status<br>All I X Co                          | Create Smart Profile |

2. Select the Shipping Container Type like Drums/Totes or Bulk.

| BUIK                                                                                                    | Lab Pack/CleanPack®                                                                                                    |
|----------------------------------------------------------------------------------------------------|----------------------------------------------------------------------------------------------------|
| Select this option if your waste will be shipped in bulk using a roll-off box,<br>end-dump truck, vacuum truck or other DDT bulk seld or liquid containers. | Combination packaged wastes are those where the waste is contained in<br>smaller inner packaging (5 gallons or less) within a larger shipping containe<br>for shipping and handling convenience. This includes, but is not limited to,<br>lab packed waste. |
|                                                                                                    |                                                                                                    |
|                                                                                                    |                                                                                                    |
|                                                                                                    | Select this option if your waste will be shipped in bulk using a roll-off box,<br>end-dump truck, viscuum truck or other DDT bulk solid or liquid containers.                                                                                               |

Note: For Lab Pak/CleanPack®, see How to Create Smart Profile.

3. Once the below pop-up window appears, go through the instructions and click OK.

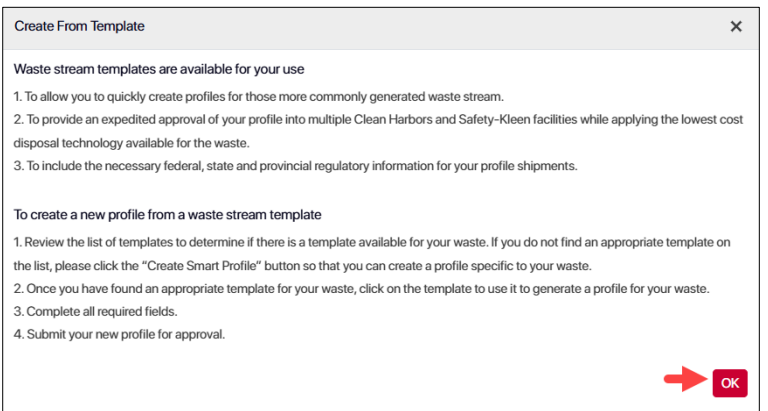

**Note**: Waste stream templates help you quickly create common waste profiles with required regulatory details and enable faster approval across Clean Harbors facilities using the most cost-effective disposal methods.

- 4. If you know the template type:
  - a. Enter the name of the template in the search field and select the required template.

| CleanHarbors Online Services - Smart Profile* |     |                                                                |   |                                                               |   |                                                                                                |
|-----------------------------------------------|-----|----------------------------------------------------------------|---|---------------------------------------------------------------|---|------------------------------------------------------------------------------------------------|
| © Waste Profile Templates for Drums/Totes ①   |     |                                                                |   |                                                               |   |                                                                                                |
| Q Gasoline X Can't find your template? Creat  |     |                                                                |   |                                                               |   | Can't find your template? Create Smart Profile                                                 |
| Absorbents                                    | 2 A | bsorbents - 2                                                  |   |                                                               |   |                                                                                                |
| Automotive Fluids                             | 3   | Rags And Absorbents With Oil, Fuel Or Solvent<br>Contamination | æ | Spill Cleanup Of Gasoline, Diesel And Oils- Rcra<br>Regulated | ٤ |                                                                                                |
|                                               | A   | Automotive Fluids - 3                                          |   |                                                               |   |                                                                                                |
|                                               |     | Gasoline Filters                                               | ٤ | Waste Fuels - Gasoline, Diesel Fuel Or Fuel Oils              | ٤ | Exempt Fuels - Gasoline, Diesel Fuel Or Fuel Oils<br>For Mixtures Containing Less Than 10% Wet |

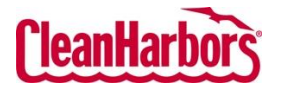

Quick Reference Guide

**Note**: Users can search by template category, template name, or description, as applicable. Additionally, users can search for specific chemical substances within a template.

OR

b. Select the required template category and select the related template.

| CleanHarbors Online Se                                       | ervice | s - Smart Profile <sup>⊀</sup>                                                                 |       |                                        |   |                                                                                   |   |
|--------------------------------------------------------------|--------|------------------------------------------------------------------------------------------------|-------|----------------------------------------|---|-----------------------------------------------------------------------------------|---|
| Waste Profile Templates for Drums/Totes      Change Location |        |                                                                                                |       |                                        |   |                                                                                   |   |
| Q See Can't find your template? Create Smart Profile         |        |                                                                                                |       |                                        |   |                                                                                   |   |
| Absorbents                                                   | 6      | Automotive Fluids - 6                                                                          |       |                                        |   |                                                                                   |   |
| Acids                                                        | 1      | Dot 3 Brake Fluid                                                                              | ٤     | Gasoline Filters                       | Ł | Waste Fuels - Gasoline, Diesel Fuel Or Fuel Oils                                  | ځ |
| Aerosols                                                     | 1      | Exempt Fuels - Gasoline, Diesel Fuel Or Fuel Oils<br>For Mixtures Containing Less Than 10% Wat | ٤     | Diesel Exhaust Fluid- (Urea And Water) | æ | Diesel Fuel With Less Than 30% Water<br>For Mixtures Containing Less Than 30% Wat | ځ |
| Air Bag Modules Or Inflato<br>Assembly                       | 1      | L                                                                                              | Tampi |                                        |   |                                                                                   |   |
| Antifreeze                                                   | 4      |                                                                                                | rempi |                                        |   |                                                                                   |   |
| Aqueous Film Forming<br>Foam (Afff)                          | 2      |                                                                                                |       |                                        |   |                                                                                   |   |
| Asbestos                                                     | 1      |                                                                                                |       |                                        |   |                                                                                   |   |
| Automotive Fluids                                            | 6      |                                                                                                |       |                                        |   |                                                                                   |   |

5. Enter the desired **Profile Number** or click **Auto-Generate** to create a profile number.

| CleanHarbors Online Services - Smart Profile    |                                                        | • |
|-------------------------------------------------|--------------------------------------------------------|---|
| € Create Profile                                |                                                        |   |
| Profile Number *                                |                                                        | Ì |
| Customer Waste Description *                    | What is the process of generating the waste?*          |   |
| Oil contaminated rags, PPE and other absorbents | Remediation of spills, leaks and also general cleaning |   |

- 6. Enter waste description in the **Customer Waste Description** field and process of generating the waste in the **What is the process of generating the waste** field.
- 7. Review each field and update or enter the required information accordingly.
- 8. Click  $\square$  and select **Document Type**.

| Upload Documents                                                                                           |  |  |  |
|----------------------------------------------------------------------------------------------------|--|--|--|
| To attach documents to this Profile (Material Safety Data Sheets, Analytical Testing, Certifications, etc) |  |  |  |
| Profile Number: 2948655                                                                                    |  |  |  |
| Document Type                                                                                              |  |  |  |
| -Select-                                                                                                   |  |  |  |
| -Select-                                                                                                   |  |  |  |
| Signed Profile                                                                                             |  |  |  |
| Analysis                                                                                                   |  |  |  |
| SDS                                                                                                    |  |  |  |
| Certification                                                                                              |  |  |  |

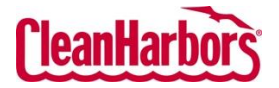

Quick Reference Guide

9. Click **Browse File** and select the document.

| Updad Documents<br>To attach documents to this Profile (Material Safety Data Sheate Analytical Testing Cartifications atta)             |          |
|----------------------------------------------------------------------------------------------------|----------|
| to alacti accuments or units incluing (material callety bata cheets, vulay lucal resulty, Cel lucalionis, etc.) Portish lumbers 2048655 |          |
| to which we have been been been been been been been be                                                                                  |          |
| Analysis V                                                                                                    |          |
| PDF, DOC, JPQ, GIF, TF, and XLS Hiss with max size of 10 MB are allowed<br>Drag and drop files here or Browse File Upload               |          |
| Selected File: Drum_Pack_WorkTickets_For_Assigned_Users- 20250421.xlsx.xlsx                                                             |          |
| Uploaded Documents                                                                                                    | Validate |

10. Click Validate.

**Note**: If any required fields are left incomplete, the system will display an error message. Review the missing information and make the necessary corrections in the corresponding fields, and then click **Validate** to proceed.

11. Click the check box to select **Electronic Submission**.

| Authorization                                     | × |
|---------------------------------------------------|---|
| Select Authorization Type   Electronic Submission | ð |
| Note: Click 🗇 to print the profile.               |   |

12. Click Electronic Submittal.

| Authorization                                                                                                    |                                                                                                    | ×      |
|----------------------------------------------------------------------------------------------------|----------------------------------------------------------------------------------------------------|--------|
| Select Authorization Type *                                                                                                    | O Electronic Submission                                                                                                    | Ø      |
| This option will track your logon<br>Note: This option is available on<br>Profiles must be submitted to in<br>You are about to submit a profile<br>agreeing to Clean Harbors elect | credentials as the electronic signature and eliminates the need for faxing or e-mailing a signed profile.<br>Iy to the Clean Harbors Online Services users.<br>tiate the approval process<br>for approval. A signed copy of each profile is required to be on file prior to approval. This requirement can be met by<br>ronic submittal policy or by submitting, printing and e-mailing or faxing a signed profile.<br>Cancel | iittal |

- 13. A confirmation pop-up window stating **Profile has been submitted successfully** will appear.
- 14. You can view the profile created as shown in the image below.

| CleanHarbors     | Online Services - Smart P    | rofile                                  |                 | •                              |
|------------------|------------------------------|-----------------------------------------|-----------------|--------------------------------|
| Profile Workbenc | h                            |                                         | Ch              | nange Location                 |
| Status<br>All    | × Go                         |                                         |                 | Q Search  Create Smart Profile |
|                  | Profile Number : Description | Waste Classification Code Creation Date | Expiration Date | Profile Type : Status :        |
| 0 0              | CH2966499                    | 6/4/2025                                |                 | Submitted                      |

**Note**: This profile has been successfully submitted and is now under review by Safety-Kleen. You will be notified once it has been approved.

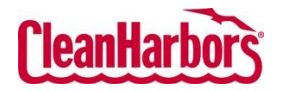

# 5 How to Filter the details by Status:

- 1. Click 🗹 to select the status.
- 2. Clear the checkboxes for the statuses you do not want to see.

| Status | Expir         | ed, Incomplete, Pending, Gener 🔽 了 |  |  |  |  |
|--------|---------------|------------------------------------|--|--|--|--|
|        |               | Approved 7                         |  |  |  |  |
|        |               | Expired                            |  |  |  |  |
|        |               | Incomplete                         |  |  |  |  |
|        |               | Pending                            |  |  |  |  |
|        |               | Generator Review                   |  |  |  |  |
|        |               | Submitted                          |  |  |  |  |
|        |               | Tentative                          |  |  |  |  |
| 3. Se  | 3. Select Go. |                                    |  |  |  |  |

- 6 How to Export Data from View Profile Workbench
  - 1. Click to export the profiles list to .xlsx format.
- 7 How to Search in View Profile Workbench
  - 1. Enter the details of the profile in the Search field. Once you enter the details, the profiles list will be filtered per your search.
- 8 How to Print Waste Material Profile Sheet
  - 1. Click •••• and click **Print** to download the pdf.
- 9 How to Edit a Profile
  - 1. Click to edit the profile.

**Note**: Some profiles may not be edited. Hover over  $\boxed{\square}$  to view the specific reason.

# 10 How to Copy Existing Profile:

1. Click for the profile you want to copy.

**Note**: Some profiles may not be copied. Hover over by to view the specific reason.

2. Once you see the below pop-up, click **Proceed**.

| Copy Existing Profile                                |                                                                                                    | × |
|------------------------------------------------------|----------------------------------------------------------------------------------------------------|---|
| Original Profile<br>Profile # -<br>Waste Class code- | New Profile Profile Number • Auto-Generate                                                              |   |
| Generator code-<br>Description-                      | Select Generator Code 🔹                                                                                 |   |
| Status-<br>Expiration Date-                          | You will only see a list of generators that have the same country as that of the<br>original generator. |   |

Once the profile page opens, the user can enter the details of the new profile.

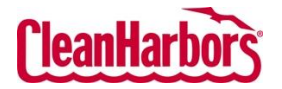

Quick Reference Guide

# 11 How to Recertify Existing Profile:

1. Click ••• and click **Recertify**.

Note: Some profiles may not be recertified. Hover over **Recertify** to view the specific reason.

2. Once you see the below pop-up, click **Ok**.

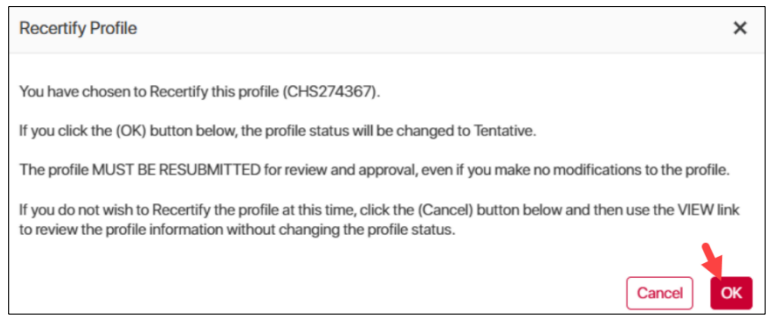

Once the profile page opens, the user can edit the required profile details.

# 12 How to Apply Filters

1. Click and select the required filter option.

| rofile    | Wor | kbend | ch             |                     |   |   |
|-----------|-----|-------|----------------|---------------------|---|---|
| Statu     | s   |       |                |                     |   |   |
| All       |     |       | ×              | Go                  |   |   |
|           |     |       | Profile Number | Description         | : | W |
| 0         | æ   |       |                | ↑ Sort Ascending    |   | ٦ |
| 0         | Ų   | •••   | 2966400        | ↓ Sort Descending   |   |   |
| 0         | ß   | •••   | 2966384        | Columns             | ` | ~ |
| _         |     |       |                | Tilter              | ` | ~ |
| $\bigcap$ | ſÐ  |       | 2966385        | PAGS AND ABSORRENTS | 2 | _ |

- 2. Click **Sort Ascending** or **Sort Descending** to sort the details as required.
- 3. Click Columns and select the required columns and click Apply.

| ↑ Sort Ascending          |   |
|---------------------------|---|
| ↓ Sort Descending         |   |
| Columns                   | ^ |
| Profile Number            |   |
| Description               |   |
| Vaste Classification Code |   |
| Creation Date             |   |
| Expiration Date           |   |
| Profile Type              |   |
| Status                    |   |
| Apply Reset               |   |
| , i iiioi 🚽               |   |

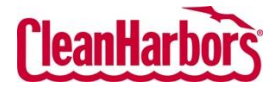

Quick Reference Guide

4. Click Filters and select and choose the required rule to display and click Filter.

| ↑ Sort Ascending  |        |
|-------------------|--------|
| ↓ Sort Descending |        |
| Columns           | $\sim$ |
| <b>T</b> Filter   | ^      |
| Contains          | ▼      |
| 3                 |        |
| And <b>T</b>      |        |
| Contains          | ▼      |
| <b></b>           |        |
| Filter            |        |